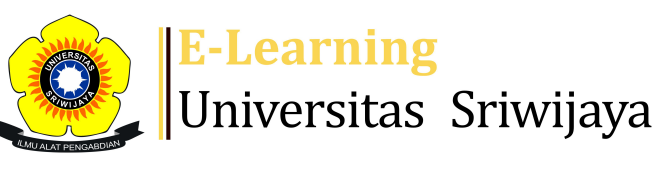

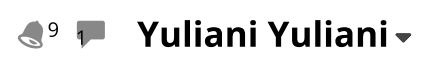

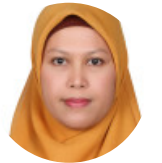

Dashboard > My courses > 2223 - 02 - EKM60815 - Manajemen Portofolio > General > Absen Mahasiswa > Absen Mahasiswa

÷

## 2223 - 02 - EKM60815 - Manajemen Portofolio Absen

Mahasiswa

斧

Mark as done Sessions Add session Report Import Export Status set **Temporary users** All All past Months Weeks Days Actions # Date Time Туре Description Prof. Mohamad Adam., SE., ME 1 Sat 14 Jan 2023 10:30AM - 1PM All students 🔶 🕁 🗙 \tag Prof. Mohamad Adam., SE., ME 2 Sat 21 Jan 2023 10:30AM - 1PM All students 🔶 🏠 🗙 🗆 Dr. Shlefi Malinda., SE., MM 3 Sat 28 Jan 2023 4PM - 6:30PM 🔶 🏠 🗙 🗆 All students Dr. Shlefi Malinda., SE., MM Sat 4 Feb 2023 10:30AM - 1PM All students 4 🔶 🏠 🗙 🗆 Dr. Shlefi Malinda., SE., MM 5 Sat 11 Feb 2023 10:30AM - 1PM All students 🔶 🏠 🗙 🗆 Dr. Shlefi Malinda., SE., MM 6 Fri 17 Feb 2023 10:30AM - 1PM All students 🔶 🐴 🗙 🛛 Dr. Shlefi Malinda., SE., MM 7 Fri 24 Feb 2023 10:30AM - 1PM All students 🔶 🐴 🗙 🛛 Dr. Shlefi Malinda., SE., MM 8 Sat 4 Mar 2023 10:30AM - 1PM All students 🔶 🏠 🗙 \Box Dr. Yuliani., SE., MM 9 Sat 11 Mar 2023 10:30AM - 1PM All students 🔶 🕁 🗙 🛛

| #  | Date            | Time          | Туре         | Description          |        | Actio | ons |   |
|----|-----------------|---------------|--------------|----------------------|--------|-------|-----|---|
| 10 | Sat 18 Mar 2023 | 10:30AM - 1PM | All students | Dr. Yuliani., SE.,MM | C      | *     | X   |   |
| 11 | Sat 25 Mar 2023 | 10:30AM - 1PM | All students | Dr. Yuliani., SE.,MM | C      | *     | X   |   |
| 12 | Sat 1 Apr 2023  | 10:30AM - 1PM | All students | Dr. Yuliani., SE.,MM | C      | •     | X   |   |
| 13 | Mon 3 Apr 2023  | 10:30AM - 1PM | All students | Dr. Yuliani., SE.,MM | C      | •     | X   |   |
| 14 | Sat 8 Apr 2023  | 10:30AM - 1PM | All students | Dr. Yuliani., SE.,MM | C      | •     | X   |   |
| 15 | Mon 10 Apr 2023 | 10:30AM - 1PM | All students | Dr. Yuliani., SE.,MM | e      | •     | X   |   |
| 16 | Tue 11 Apr 2023 | 10:30AM - 1PM | All students | Dr. Yuliani., SE.,MM | e      | •     | X   |   |
| ?  |                 |               |              |                      | Choose | ~     | 0   | K |

V

Announcements

Jump to...

Link Perkuliahan Ke-2 ►

## 🥰 Administration

Attendance administration

Locally assigned roles

Permissions

L Check permissions

**T** Filters

📥 Competency breakdown

Logs

🏦 Backup

📥 Restore

Course administration

## 📥 Navigation

Dashboard Site home Site pages My courses